## 【Edge の場合】

1. アドレスバーの鍵のマークをクリックし、「接続がセキュリティで保護されています」をクリックしてください。

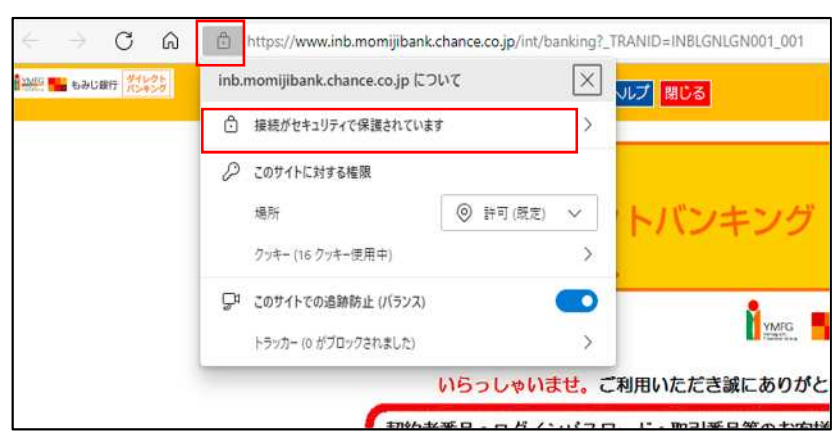

2.「接続がセキュリティで保護されています」の画面が表示されるので、「証明書を表示する」をクリックして ください。

| く 接続がセキュリティで保護されています                                          | Ē            | ×   |
|---------------------------------------------------------------|--------------|-----|
| このサイトには、信頼できる機関によって Momiji Bank, L<br>れた有効な証明書があります。          | td. [JP] に発行 | īż. |
| これは、情報 (バスワードやクレジットカードなど) がこのサイ<br>れていることを意味し、傍受されないことを意味します。 | トに安全に送信      | 58  |
| 伊姆を東テ                                                         |              |     |

- 3.「証明書」が表示されるので、「全般」のタブの発行先、発行者を確認してください。 当行の正当な画面である場合は、以下のように表示されます。
  - \*ダイレクトバンキング

発行先:www.inb.momijibank.chance.co.jp

発行元: DigiCert SHA2 Extended Validation Server CA

\*法人インターネットバンキング

発行先:www.b2b.momijibank.chance.co.jp

発行元: DigiCert SHA2 Extended Validation Server CA

| この証明  | 明書の目的          |                                                        |
|-------|----------------|--------------------------------------------------------|
|       | リモートコン         | ビューターに ID を証明する                                        |
|       | リモートコン         | ピューターの ID を保証する                                        |
|       | 2.16.840.1     | .114412.2.1                                            |
| •     | 2.23, 140, 1   | .1                                                     |
| *詳細(i | 1、証明機關<br>発行先: | むのステートメントを参照してください。<br>www.inb.momijibank.chance.co.jp |
| 9     | 発行者:           | DigiCert SHA2 Extended Validation Server CA            |
|       |                |                                                        |

【Chrome の場合】

1. アドレスバーの鍵のマークをクリックし、「この接続は保護されています」をクリックしてください。

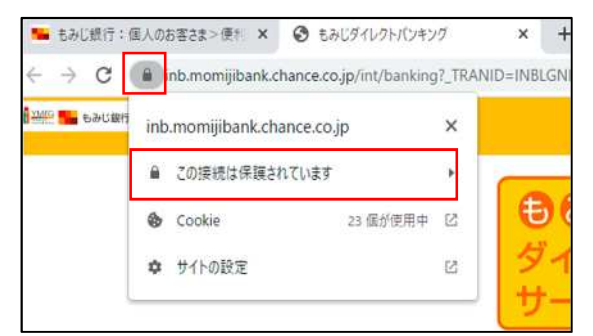

2. 「セキュリティ」の画面が表示されるので、「証明書は有効です」をクリックしてください。

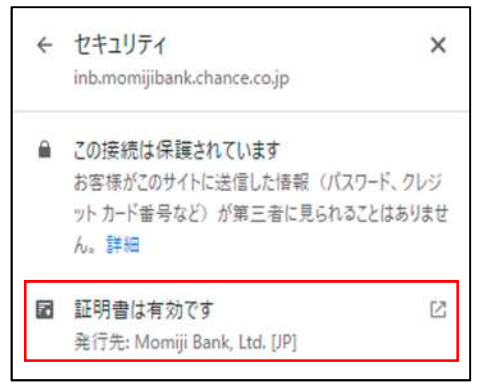

- 3.「証明書」が表示されるので、「全般」のタブの発行先、発行者を確認してください。 当行の正当な画面である場合は、以下のように表示されます。
  - \*ダイレクトバンキング
    - 発行先:www.inb.momijibank.chance.co.jp
    - 発行元: DigiCert SHA2 Extended Validation Server CA
  - \*法人インターネットバンキング
    - 発行先:www.b2b.momijibank.chance.co.jp

発行元: DigiCert SHA2 Extended Validation Server CA

| Chaine of | 副語明書の                       | 情報                                          |
|-----------|-----------------------------|---------------------------------------------|
| 20        | 証明書の目的:                     |                                             |
|           | <ul> <li>リモート コン</li> </ul> | ビューターにIDを証明する                               |
|           | <ul> <li>リモートコン</li> </ul>  | ビューターの ID を保証する                             |
|           | • 2.16.840.1.               | 114412.2.1                                  |
| Ī         | 発行先:                        | www.inb.momijibank.chance.co.jp             |
|           | 発行者:                        | DigiCert SHA2 Extended Validation Server CA |
| _         |                             |                                             |